## FM トランスミッターを設定する

## FMトランスミッター設定 "ON" 状態で周波数を設定すると、本機の音声を既設のFM付カーステレ オやご家庭のラジカセなどで聞くことができます。 ※各モード(音楽再生/テレビ視聴/録画番組再生/画像再生)で調整することもできます。

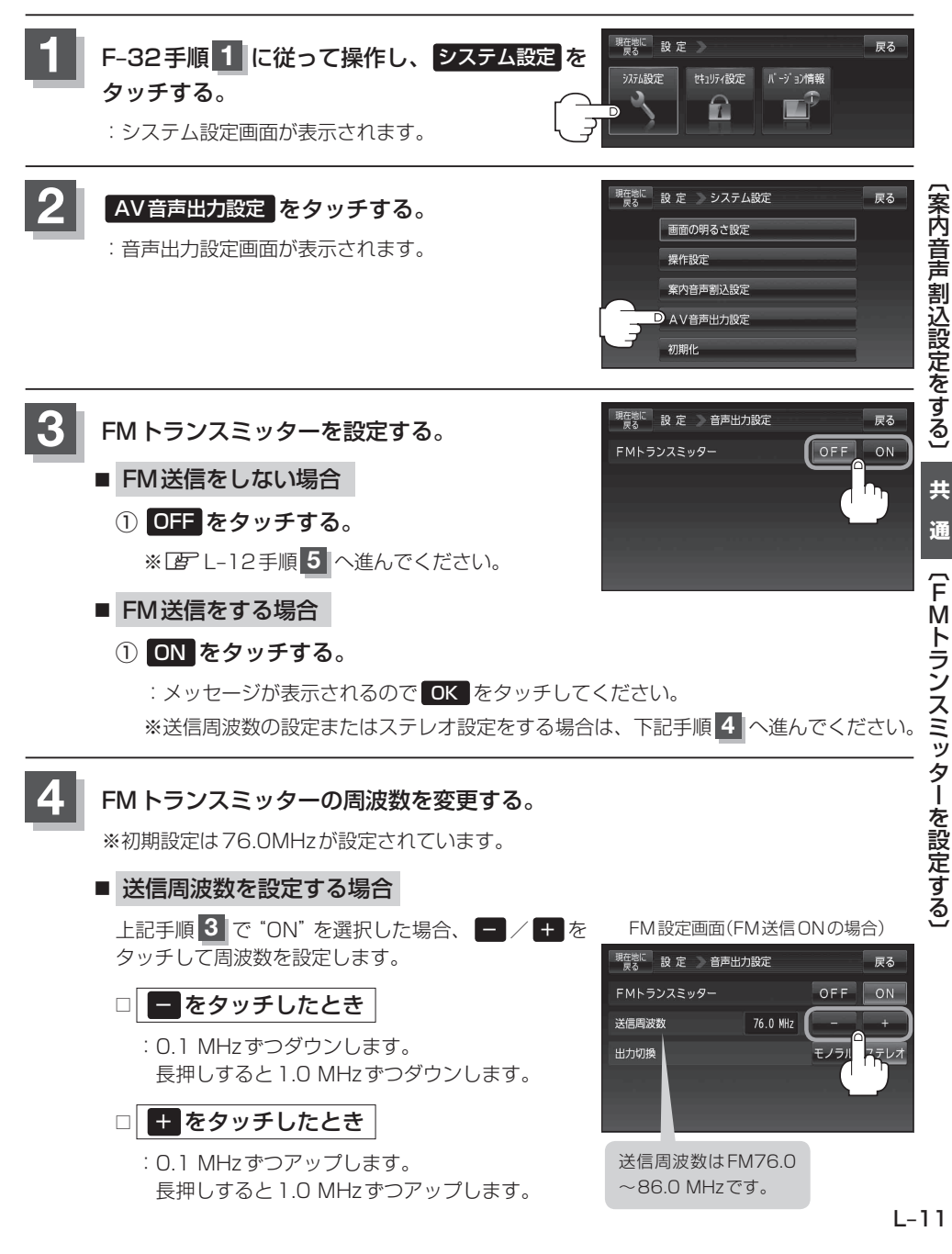